2024年11月18日 Ver.3.0

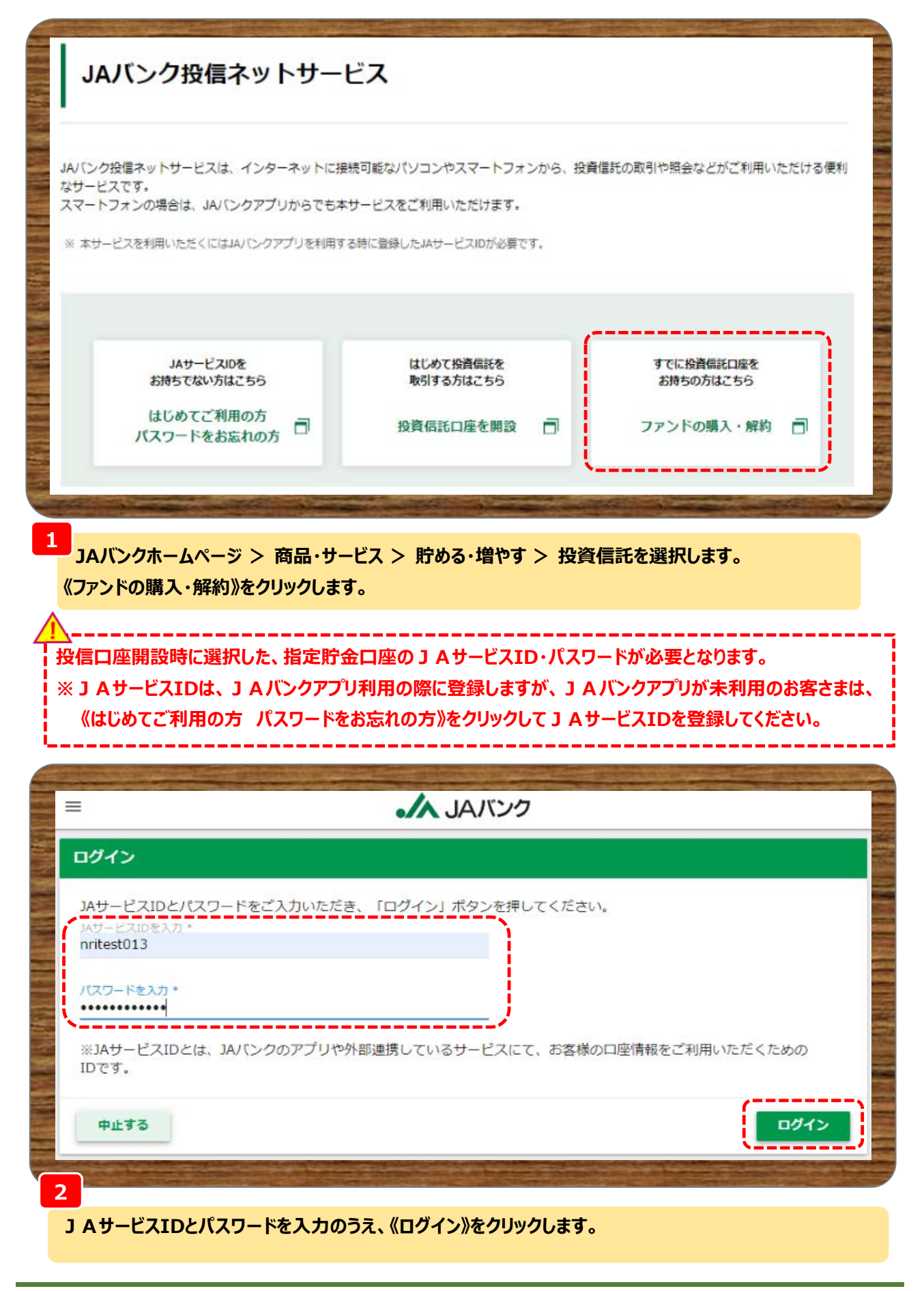

| ≡                              | JAバンク               |                                                      |
|--------------------------------|---------------------|------------------------------------------------------|
| 口座選択                           |                     |                                                      |
| ファンドの購入・解約<br>金融機関名<br>JAバンク農協 | を行う投資信託口座を選択してください。 |                                                      |
| 店麵名                            | 口座番号                |                                                      |
| ● 本店                           | 0000632             |                                                      |
| םלדלה                          |                     | 次へ                                                   |
| Managine Reference Million and |                     | Constanting the Rail of Constant Constanting on Rail |

|         | = JAバンク                                                                                      |       |
|---------|----------------------------------------------------------------------------------------------|-------|
| ALC: NO | 認可確認                                                                                         |       |
|         | アプリケーションが以下の情報へのアクセス許可を求めています。                                                               |       |
|         | <b>提供する口座情報</b><br>金融機関名:JAバンク農協                                                             |       |
| 3       | 口座番号:0002061                                                                                 |       |
|         | ロ座情報照会<br>お客様の口座情報(金融機関コード、店舗コード、貯金種目、口座番号)と契約者情報(カナ氏名、電子メールアドレ<br>ス)が提供されます。                |       |
|         | お申込みサービス提供者<br>JAバンク投信ネットサービス                                                                |       |
| 1 2 2 4 | ☑ 上記内容を確認しました                                                                                |       |
|         |                                                                                              | 12001 |
|         | 中止する 認知する おんちょうこう                                                                            |       |
|         | A C A B D P<br>外部サイトに移動してよるしし<br>ですか?<br>1 これより先はブラウザに移動してお取<br>を続けます。<br>移動しない<br>移動する<br>P |       |
|         | ↓<br>内容確認のうえ、《認可する》をクリックします。 ※認可は13カ月間有効となります。                                               |       |

JAバンク投信ネットサービスのサイトに移動しますので、《移動する》をクリックします。

| Control     Control     Contro     Control     Control     Control     Control     Control     C |                                                                                                   |                                                                                                    |                                                                                                    |                                                                                                    |                                                                                 |                                    |                                                                                                    |  |  |
|----------------------------------------------------------------------------------------------------|---------------------------------------------------------------------------------------------------|----------------------------------------------------------------------------------------------------|----------------------------------------------------------------------------------------------------|----------------------------------------------------------------------------------------------------|---------------------------------------------------------------------------------|------------------------------------|----------------------------------------------------------------------------------------------------|--|--|
|                                                                                                    |                                                                                                   |                                                                                                    |                                                                                                    |                                                                                                    |                                                                                 |                                    |                                                                                                    |  |  |
| JAB > ブ漢字03011さま 利用いただきありがとうございます。         ・ 投資値に         ・ 投資値に         ・ 取る1         ・ 取る1         ・ 取る1         ・ 取る1         ・ 取る2         ・ 取る2         ・ 取る2         ・ 電子会けり - ビス         ・ 取る1         ・ 電子会けり - ビス         ・ 電子会けり - ビス         ・ 電子会けり - ビス         ・ 電子会けり - ビス         ・ 電子会けり - ビス         ・ 日間の運搬搬換ないため、 単力の滞開したのとなりたり、ビス 中かか (日本)         ・ 日間の運搬搬換ないため、 単力の滞開したのとなり、・ 切りの(日本)         ・ 日間の運搬換ないため、 単力の(日本)         ・ 日間の運搬換ないため、 単力の(日本)         ・ 日間の(日本)         ・ 日間の(日本)         ・ 日間の(日本)         ・ 日間の(日本)         ・ 日間の(日本)         ・ 日本)         ・ 日本)         ・ 日本)         ・ 日本)         ・ 日本)         ・ 日本)         ・ 日本)         ・ 日本)         ・ 日本)         ・ 日本)         ・ 日本)         ・ 日本)         ・ 日本)         ・ 日本)         ・ 日本)         ・ 日本)         ・ 日本)         ・ 日本)         ・ 日本)         ・ 日本)                                                                                                    | 商品・サービス一覧 一覧                                                                                      | 前回ログイン日                                                                                                    | 時:2024/12/30 19:49:08 [ログ                                                                                          | イン履歴照会]                                                                                                    |                                                                                 |                                    | 2024/12/30 16:41:21 現                                                                                         |  |  |
|                                                                                                    | トップページ                                                                                            | <sup>三</sup> JABラッブ漢字03301さま 利用いただきありがとうございます。                                                                            |                                                                                                    |                                                                                                    |                                                                                 |                                    |                                                                                                    |  |  |
| 「Realistic           ● 1031           ● 1031           ● 1031           ● 1031           ● 1031           ● 1031           ● 1031           ● 1031           ● 1031           ● 1031           ● 1031           ● 1031           ● 1031           ● 1031           ● 1031           ● 1031           ● 1031           ● 1031           ● 1031           ● 1031           ● 1031           ● 1031           ● 1031           ● 1031           ● 1031           ● 1031           ● 1031           ● 1031           ● 1031           ● 1031           ● 1031           ● 1031           ● 1031           ● 1031           ● 1031           ● 1031           ● 1031           ● 1031           ● 1031           ● 1031           ● 1031           ● 1031           ● 1031           ● 1031           ● 1031           ● 1031                                                                                                    | 1月2月1日21                                                                                          | 利用されるメ                                                                                                    | ニューを選択してください                                                                                                    | •                                                                                                    |                                                                                 |                                    |                                                                                                    |  |  |
|                                                                                                    |                                                                                                   | 【重要なご案内】<br>購入申込いただくには即時口座揺替契約が必要です。<br>左記メニューの申込にある即時日振契約申込より契約してください。<br>※未成年および75歳以上のお客さまは購入申込ができませんので契約いただく必要はございません。 |                                                                                                    |                                                                                                    |                                                                                 |                                    |                                                                                                    |  |  |
|                                                                                                    | + 40.51                                                                                           |                                                                                                    |                                                                                                    |                                                                                                    |                                                                                 |                                    |                                                                                                    |  |  |
| * 申込       ************************************                                                                                                    | + 投信つみたてサービス                                                                                      |                                                                                                    |                                                                                                    |                                                                                                    |                                                                                 |                                    |                                                                                                    |  |  |
| + 電子会付サービス         + 投信情報照金         + 投信情報照金         + 投信情報照金         + 含植現金・設定         ** 2万ムでデオ、2万ムでデオ、2万のため、以下のとおりービス活むよう日・特徴制帯があります。         ** 2万ムでデオ、2万ムでデオ、2万ムでデオ、2万のため、以下のとおりービス活むよう日・特徴制帯があります。         ** 2万ムでデオ、2万ムでデオ、2万ムでデオ、200たり、以下のとおりービス活むしても日、40000円         ** 2月、2万ムでデオ、200たり、シービス 特性なおし、電灯さか見、会わせく、ルノフォンクション         ** 2日、2万ムでデオ、200たり、2000年の1000年日間、5000-1000年日間、5000-1000年100年日日、5000-5000年100年日日、5000年100年日日、5000年100年日日、5000年100年日日、5000年100年日日、5000年100年日日、5000年100年日日、5000年100年日日、5000年10月         ** 数性の力がたてサビス         ** 数性の力がたてサビス         ** 数性の力がたてサビス         ** 数性の力がたてサビス         ** 数性の力がたてサビス         ** 数性のかたてサビス         ** 数性の力がたてサビス         ** 数性のかたてサビス         ** 数性の力がたてサビス         ** 数性の力がたでサビス         ** 数様のまのかたでサビス         ** 数性の力がたでサビス         ** 数様のかたでサビス         ** 数性のかたでサビス         ** 数様のかたでサビス         ** 数様のかたでサビス         ** 数様のかたでサビス         ** 数性のかたでサビス         ** 数様のなどの         ** 数世を取り、         ** 数様のかたのかせ         ** 数様のかたでサービス         ** 数様のなどの         ** 数様のなどの         ** 数様のなどの         * 3000000000000000000000000000000000000                                                                                                    | + 申込                                                                                              | ※同時口座1<br>限られます。                                                                                                    | 「「「「「「」」は「「「」「「」」」                                                                                                 | 座が管理庁金口座(総合                                                                                                    | 山準期が加いする思い金山                                                                    | 座を含め、預金種日                          | が手用するまれませんが                                                                                                   |  |  |
| * 投信情報照金         * 各種程金 都定         * 名種程金 都定         * 名種保全 都定         * 名種保全 都定         * 名種保全 都定         * 名供容 * 202         * 名供容 * 202         * 名供容 * 202         * 名供容 * 202         * 日本 第12         * 名供容 * 202         * 日本 第12         * 日本 第12                                                                                                    | + 電子交付サービス                                                                                        | ※即時口座排<br>ます。                                                                                                    | 振替契約の有効期間は80                                                                                                    | 旧間となり、有効期間内                                                                                                    | こJAバンク投信ネットサ                                                                    | ービスにログインい次                         | とだくと80日間が再セットさ                                                                                                |  |  |
| ・ 各種類会・設立       ・・・・・・・・・・・・・・・・・・・・・・・・・・・・・・・・・・・・                                                                                                    | + 投信情報照会                                                                                          | ■システム<br>- 毎日第1-3                                                                                                    | メンテナンスのため、以下<br>第3日曜日、おけて以5日3日                                                                                     | のとおりサービスを停止。<br>~5月5日の2:00~6:00年                                                                                                    | する日・時間帯があります                                                                    | す。                                 |                                                                                                    |  |  |
| シレータイヤリレ 1010-838-047 米上目 800~2100/1213 米比ク3~5/2,12/31~1/31支付しておりません         ・次見らページ         ・勝人         ・BX         ・BX         ・BX         ・BX         ・BX         ・BX         ・BX         ・BX         ・AX シレンファンド・SE         ・AX シレンファンド・SE         ・AX シレンファンド・SE         ・AX シレンファンド・SE         ・AX ジレンファンド・SE         ・AX ジレンファンド・SE         ・AX ジレンファンド・SE         ・AX ジレンファンド・SE         ・AX ジレンファンド・SE         ・AX ジレンファンド・SE         ・AX ジレンファンド・SE         ・AX ジレンファンド・SE         ・AX ジレンシファンド・SE         ・AX ジレンシファンド・SE         ・BX ジレンシファンド・SE         ・BX ジレンシファンド・SE         ・AX ジレンシファンド・SE         ・AX ジレンシファンド・SE         ・AX ジレンシファンド・SE         ・AX ジレンシー         ・AX ジレンシンシー         ・AX ジレンシンシー         ・AX ジレンシンシンシー         ・AX ジレンシンシンシー         ・AX ジレンシンシンシンシンシンシンシンシンシンシンシンシンシンシンシンシンシンシンシ                                                                                                    | + 各種照会·設定                                                                                         | ・消消宿~3<br>■JAバンク                                                                                                    | 日の終日。<br>投信ネットサービス 操 <u>化</u>                                                                                      | - 5.000 - 5.000<br>F方法に関するお問 <u>い</u> 合材                                                                                                    | こ。<br>つせ(ヘルブデスク)                                                                |                                    |                                                                                                    |  |  |
| ・KRA         ● IRA         ● IRA                                                                                                    | 6                                                                                                 | フリーダイキ                                                                                                    | アル 0120-628-047 ※平<br>こまたいカフ                                                                                       | 4日 9:00~21:00/土日祝                                                                                                    | 9:00~17:00 ※5/3~5/                                                              | 3、12/31~1/31古受付                    | もしておりません                                                                                                    |  |  |
| <ul> <li>●様入         <ul> <li>●様入             <li>● 取り (加速の)</li> <li>● かり (加速の)</li> <li>● かり (1000000000000000000000000000000000000</li></li></ul></li></ul>                                                                                                    | よく見るページ                                                                                           | N T L                                                                                                    | >***                                                                                                    |                                                                                                    |                                                                                 | +                                  |                                                                                                    |  |  |
| <ul> <li>● 加賀 開展開会</li> <li>● JAN ドンプンドー気</li> <li>● スイッデング</li> <li>● 設計 シみたてサービス申</li> <li>● パイ</li> <li>● ジョン スイッデング目込気 アの方知らせ</li> <li>● ジョン スイッデング目込気 アの方知らせ</li> <li>● ジョン スイッデング目込気 クリーズ か方知らせ</li> <li>● ジョン スイッデング目込気 クリーズ か方知らせ</li> <li>● ジョン スイッデング目込気 クリーズ か方知らせ</li> <li>● ジョン スイッデング目込気 クリーズ か方知らせ</li> <li>● ジョン スイッデング目込気 クリーズ か方知らせ</li> <li>● ジョン スイッデング目込気 クリーズ か方知らせ</li> <li>● ジョン スイッデング目込気 クリーズ か方知らせ</li> <li>● ジョン スイッデング目込気 クリーズ ひょうかからせ</li> <li>● ジョン スイッデング目込気 クリーズ ひょうか クリーズ ひょうか クリーズ ション (シューズ)</li> <li>● ジョン スイッデング目 シス (シューズ)</li> <li>● 道力 (シューズ)</li> <li>● 道力 (シューズ)</li> <li>● 道力 (シューズ)</li> <li>● 道力 (シューズ)</li> <li>● ジョン (シューズ)</li> <li>● ジョン (シューズ)</li> <li>● ジョン (シューズ)</li> <li>● ジョン (シューズ)</li> <li>● 「「」 (ション (シューズ)</li> <li>● 「」 (ション (シューズ)</li> <li>● 「」 (ション (シューズ)</li> <li>● 「」 (ション (シューズ)</li> <li>● 「」 (ション (シューズ)</li> <li>● 「」 (ション (シューズ)</li> <li>● 「」 (ション (ション)</li> <li>● 「」 (ション (ション (ション)</li> <li>● 「」 (ション (ション)</li> <li>● 「」 (ション (ション (ション)</li> <li>● 「」</li></ul>                                                                                                    | ◎購入                                                                                               | 和右メッセ                                                                                                    | ニン( <b>)叶ま でを表示し</b><br>つみたてサービス契約の                                                                                | しいます)<br>追加申込完了のお知らt                                                                                                    | + 2024/12/3                                                                     | すべての<br>101814 →大切なお               | あわりせを見る<br>知らせ                                                                                                |  |  |
| <ul> <li>● ハイッチング</li> <li>● 大信 つみたてサービス申</li> <li>● 大信 つみたてサービス申</li> <li>● 大信 つみたてサービス申</li> <li>● 大信 つみたてサービス申</li> <li>● 大信 つみたてサービス申</li> <li>● 大信 つみた てサービス申</li> <li>● 大信 つみた てサービス申</li> <li>● 大信 つみた マナービス申</li> <li>● 大信 つみた マナービス申</li> <li>● 大信 のみた マナービス申</li> <li>● 大信 のみた マナービス申</li> <li>● 大信 のみた マナービス申</li> <li>● 大信 のみた マナービス申</li> <li>● 大信 のみた マナービス申</li> <li>● 大信 のみた マナービス申</li> <li>● 大信 のみた マナービス申</li> <li>● 大信 のみた マナービス 中</li> <li>● 大信 のみた マナービス 中</li> <li>● 大信 のみた マナービス 中</li> <li>● 大信 のみた マナービス 中</li> <li>● 大信 のみた マナービス 中</li> <li>● 大信 のみた マナービス 中</li> <li>● 大信 のみた マナービス 中</li> <li>● 大信 のみた ロー 「シービス 中</li> <li>● 大信 のみた ロー 「シービス 中</li> <li>● 大信 のみた ロー 「シービス 中</li> <li>● 大信 のみた ロー 「シービス 中</li> <li>● 大信 のみた ロー 「シービス 中</li> <li>● 大信 のみた ロー 「シービス 中</li> <li>● 大信 のみた ロー 「シー (シー (シー) 日</li> <li>● 大信 のみた ロー (シー) 日</li> <li>● 大信 のみた ロー (シー) (シー) 日</li> <li>● 大信 のみ</li></ul>                                                                                                    | ○取引履歴照会                                                                                           | 1251 分配                                                                                                    | 金取扱方法変更申込の                                                                                                    | お知らせ                                                                                                    | 2024/12/3                                                                       | 8018:13 01年                        | 014                                                                                                    |  |  |
| ● 24/95/9       ● 204/92/01/03       → 2020/03/05/2         ● 2012 A 1/95/9 # 252.70 # 252.00 M 10 1/01       → 2020/05/05/2       → 2020/05/05/2         ● 2012 A 1/95/9 # 252.70 # 252.00 M 10 1/01       → 2020/05/05/2       → 2020/05/05/2         ● 2012 A 1/95/9 # 252.70 # 252.00 M 10 1/01       → 105.00 M 10 1/01       → 2020/05/05/2         ● 2014 # 105.00 M 10 1/01       → 105.00 M 10 1/01       → 101.00 M 10 1/01       → 2020/05/05/2         ● 2014 # 105.00 M 10 1/01       → 101.00 M 10 1/01       → 101.00 M 10 1/01       → 2020/05/05/2         ● 2015 # 152.00 M 10 1/01       → 102.00 M 10 1/01       → 101.00 M 10 1/01       → 2020/05/05/2         ● 2015 # 152.00 M 10 1/01       → 101.00 M 10 1/01       → 101.00 M 10 1/01       → 2020/05/2         ● 2015 # 152.00 M 10 1/01       → 101.00 M 10 1/01       → 101.00 M 10 1/01       → 2020/05/2         ● 2015 # 152.00 M 10 1/01       → 101.00 M 10 1/01       → 101.00 M 10 1/01       → 2020/05/2         ● 2015 # 152.00 M 10 1/01       → 101.00 M 10 1/01       → 101.00 M 10 1/01       → 101.00 M 10 1/01         ● 2012 # 127.01 H 10 1/01       → 101.00 M 10 1/01       → 101.00 M 10 1/01       → 101.00 M 10 1/01       → 101.00 M 10 1/01         ● 2012 # 1012 # 1012 # 1012 # 1012 # 1012 # 1012 # 1012 # 1012 # 1012 # 1012 # 1012 # 1012 # 1012 # 1012 # 1012 # 1012 # 1012 # 1012 # 1012 # 1012 # 1012 # 1012 # 1012 # 1012 # 1012 # 1012 # 10                                                                                                    | ○ JAJ 「ンクファンドー覧」                                                                                  | 【取51】 角窄約                                                                                                    | 申込の完了のお知らせ                                                                                                    |                                                                                                    | 2024/12/3                                                                       | 3017:48 →取引につ<br>未読:4              | →取引についてのお知らせ<br>未読:4件 既読:0件                                                                                   |  |  |
| ● 設計300       王本記 64-11123         ● 設計300       ● 加合         ● 送用構造協会       ● 加合         ● 没有なたです-ビス中<br>2024年       ● 加合         ● 設計3000円       0円       0円       0円         ● 設計3000円       0円       0円       0円       1200,000         ● 設計3000円       0円       0円       0円       1200,000         ● 設計30000円       0円       0円       0円       200,000         ● 設計300000       0円       0円       0円       200,000         ● 設計300000       0円       0円       0円       200,000         ● 設計300000       0円       0円       0円       200,000         ● 設計3000000       0円       0円       0円       0円       200,000         ● お師した●       ●       ●       ●       ●       ●       ●       ●       ●       ●       ●       ●       ●       ●       ●       ●       ●       ●       ●       ●       ●       ●       ●       ●       ●       ●       ●       ●       ●       ●       ●       ●       ●       ●       ●       ●       ●       ●       ●       ●       ●       ●       ●       ●       ●       ● </td <td>○スイッチング</td> <td></td> <td>ッチング申込完了のお知</td> <td>6<del>t</del></td> <td>2024/12/3</td> <td>101038 →その他の</td>                                                                                                    | ○スイッチング                                                                                           |                                                                                                    | ッチング申込完了のお知                                                                                                    | 6 <del>t</del>                                                                                                    | 2024/12/3                                                                       | 101038 →その他の                       |                                                                                                    |  |  |
| Aúd Rham       Niskaful Rham       Niskaful Rham <th>2</th> <th colspan="7"></th>                                                                                                    | 2                                                                                                 |                                                                                                    |                                                                                                    |                                                                                                    |                                                                                 |                                    |                                                                                                    |  |  |
| 通用年         MISA和J用変換分         NISA和J用変換的         NISA和J用変換的         NISA和J用子変合的         NISA和J用子変合的         NISA和J用子或合的         NISA和J用子或合的         NISA和J用         NISA和J用         NISA和J用 </th <th></th> <th>Theorem 1</th> <th></th> <th>ттотопосыл</th> <th></th> <th></th> <th></th>                                                                                                    |                                                                                                   | Theorem 1                                                                                                    |                                                                                                    | ттотопосыл                                                                                                    |                                                                                 |                                    |                                                                                                    |  |  |
| <ul> <li>● 投信つみたてサービス申<br/>2024年   日本来復致意味(空間)(定)(年)(1,200,000円)</li> <li>● ひつつつ (1,200,000円)</li> <li>● ひつつつ (1,200,000円)</li> <li>● ひつつ (1,200,000円)</li> <li>● ひつつ (1,200,000)</li> <li>● ひつつ (1,200,000)</li> <li>● ひつつ (1,200,000)</li></ul>                                                                                                    |                                                                                                   | 週用牛                                                                                                    | NISA副定区分                                                                                                    | NISA和J用K度額                                                                                                    | NISAFIJ用決金額                                                                     | NISA利用于定金                          | 調 NISA利用の記金を                                                                                                  |  |  |
| ・ 計画はこびっていたい       ・ は、の、ののの       ・ は、の、ののの       ・ は、の、ののの       ・ は、の、ののの       ・ は、の、ののの       ・ は、の、ののの       ・ は、の、ののの       ・ は、の、ののの       ・ は、の、ののの       ・ は、の、ののの       ・ は、の、ののの       ・ は、の、ののの       ・ は、の、ののの       ・ は、の、ののの       ・ は、の、ののの       ・ は、の、ののの       ・ い、の       ・ は、の、ののの       ・ は、の、ののの       ・ い、の       ・ は、の、ののの       ・ い、の       ・ は、い、の、の       ・ い、の       ・ は、い、の、の       ・ い、の       ・ は、い、の、の       ・ い、の       ・ は、い、の、の       ・ い、の       ・ は、い、の、の       ・ い、の       ・ は、い、の、の       ・ い、の       ・ は、い、の       ・ は、い、の       ・ は、い、の       ・ い、の       ・ い、の       ・ は、い、の       ・ い、の       ・ い、の <td></td> <td>2024年</td> <td>特定非理税管理勘定</td> <td>2 400 000円</td> <td></td> <td></td> <td>1,200,000</td>                                                                                                    |                                                                                                   | 2024年                                                                                                    | 特定非理税管理勘定                                                                                                    | 2 400 000円                                                                                                    |                                                                                 |                                    | 1,200,000                                                                                                    |  |  |
| <ul> <li>● 投信口座情報課会</li> <li>● JA/Sングファンド一覧</li> <li>● 解除)</li> <li>● 解除)</li> <li>● 解除)</li> <li>● 解除)</li> <li>● 解除)</li> <li>● 解除)</li> <li>● 用の</li> <li>● 見のののの</li> <li>● 見のののの</li> <li>● 見のののの</li> <li>● 見のののの</li> <li>● 見のののの</li> <li>● 見のののの</li> <li>● 見のののの</li> <li>● 見のののの</li> <li>● 見のののの</li> <li>● 見のののの</li> <li>● 見のののの</li> <li>● 見のののの</li> <li>● 見のののの</li> <li>● 見のののの</li> <li>● 見ののの</li> <li>● 見ののの</li> <li>● 見ののの</li> <li>● 見のののの</li> <li>● 見ののの</li> <li>● 見のの</li> <li>● 見のの</li> <li>● 見ののの</li> <li>● 見ののの</li> <li>● 見ののの</li> <li>● 見ののの</li> <li>● 見ののの</li> <li>● 見ののの</li> <li>● 見ののの</li> <li>● 見のの</li> <li>● 見のの</li></ul>                                                                                                    |                                                                                                   |                                                                                                    |                                                                                                    |                                                                                                    |                                                                                 | 1                                  | 円 2,400,000F                                                                                                  |  |  |
| <ul> <li>● JA/Sンクファンドー覧</li> <li>● 解約</li> <li>● 解約</li> <li>● 用3</li> <li>● 用4</li> <li>● 月4</li> <li>● 月4</li> <li>● 2024年12月27日 第</li> <li>● 2024年12月27日 第</li> <li>● 2024年12</li></ul>                                                                                                    | ●投信つみたてサービス単込                                                                                     |                                                                                                    | 特定累積投資勘定                                                                                                    | 1.200.000円                                                                                                    | 이 ~~                                                                            | (                                  | 日本<br>1.200.000F<br>1.200.000F                                                                                |  |  |
| ●解約  1預リ残高<br>ファンド名称<br>万ァンド名称<br>列高口数 基準価額 前日比 評価金額<br>別ダイワ・グロー・バルREIT・オーブン<br>200,000□ 8,742円 - 174,840F<br>グロー・バル・リート・インデックスファンド(資産形成型)<br>200,000□ 9,693円 - 193,860F<br>注意型にごびつへ                                                                                                    | <ul> <li>● 投信つみたてサービス単込</li> <li>● 投信□座情報服会</li> </ul>                                            | 2025年                                                                                                    | 特定累積投資勘定<br>特定非課税管理勘定                                                                                              | 1,200,000円<br>2,400,000円                                                                                                    | 0円<br>0円                                                                        | (<br>(<br>97,205                   | )円 2,400,000F<br>)円 1,200,000F<br>i円 2,302,795F                                                               |  |  |
| 2024年12月22日 35<br>ファンド名称<br>予通日数 <u>基準価額</u> 前日比 評価金額<br>累)ダイワ・グロー・パルREIT・オーブン<br>200,0000 8,742円 - 174,840F<br>グロー・パル・リート・インデックスファンド(資産形成型)<br>200,0000 8,693円 - 193,860F<br>ン詳細まごグラヘ<br>ニュー一覧から、各種取引や照会が利用できます。                                                                                                    | <ul> <li>         ・投信つみたてサービス単         <ul> <li>             込             ・</li></ul></li></ul>  | 2025年<br>→ 評細よこ                                                                                                    | 特定累積投資勘定<br>特定非課税管理勘定<br>56へ                                                                                       | 1,200,000円<br>2,400,000円                                                                                                    | vm<br>vm<br>vm                                                                  | (<br>(<br>97,205                   | )円<br>2,400,000<br>)円<br>1,200,000<br>5円<br>2,302,795                                                         |  |  |
| ファンド名称         残高口数       差準価額       前日比       評価金額         累)ダイワ・グロー・バルREIT・オープン       200,0000       8,742円       -       174,840F         グロー・バル・リート・インデックスファンド(資産形成型)       200,0000       9,693円       -       193,860F         ショ評価はごグラへ       3,633円       -       193,860F                                                                                                    | <ul> <li>Attaつみたとサービス申込</li> <li>投信口座情報服会</li> <li>JAバンクファンドー覧</li> <li>解約</li> </ul>             | 2025年<br>→詳細よこ                                                                                                    | 特定累積投資勘定<br>特定非課税管理勘定<br>550                                                                                       | 1,200,000円<br>2,400,000円                                                                                                    | 0円<br>0円<br>0円                                                                  | (<br>97,205                        | )円<br> 円<br> 月<br> 月<br> 2,302,795日                                                                           |  |  |
| 外端山奴         全年価額         時日比         評価金額           思>ダイワ・グローバルREIT・オープン         200,0000         8,742円         -         174,840F           グローバル・リート・インデックスファンド(資産形成型)         200,0000         9,693円         -         193,860F           アは加まごグラへ         -         193,860F         -         193,860F           コーー覧から、各種取引や照会が利用できます。         -         -         -         193,860F                                                                                                    | <ul> <li>● 投信コタは C ワービス申込</li> <li>● 投信口座情報服会</li> <li>● JAJ ジンクファンド一覧</li> <li>● 解約</li> </ul>   | 2025年<br>→ 詳細すこ<br>  預り残高                                                                                                 | 特定累積投資勘定<br>特定非課税管理勘定<br>55~                                                                                       | 1,200,000円<br>2,400,000円                                                                                                    | 0<br>0<br>0<br>0<br>0<br>0<br>0<br>0                                            | (<br>(<br>97,208                   | )円 2,400,000<br>)円 1,200,000<br>)円 2,302,795<br>)<br>2024年12月27日 現                                            |  |  |
|                                                                                                    | <ul> <li>● 投信コンタル ビザービス申込</li> <li>● 投信口座情報服会</li> <li>● JAバンクファンド一覧</li> <li>● 解約</li> </ul>     | 2025年<br>テ詳細よご<br> 預り残害                                                                                                   | 特定累積投資期定<br>特定非課税管理勘定<br>55入                                                                                       | 1,200,000円<br>2,400,000円<br>2,400,000円                                                                                                    | ローコ<br>0円<br>0円                                                                 | 97,208                             | )円<br>2,400,000<br>戸<br>1,200,000<br>戸<br>2,302,795<br>2024年12月27日 現                                          |  |  |
| 200.00001 8,42円 - 174,840F<br>グローバル・リート・インデックスファンド(資産形成型)<br>200.0000 9,698円 - 193,860F<br>計測はごグラベ<br>ニューー覧から、各種取引や照会が利用できます。                                                                                                    | <ul> <li>● 投信コンタル ビザービス申込</li> <li>● 投信口座情報服会</li> <li>● JAバンクファンド一覧</li> <li>● 解約</li> </ul>     | 2025年<br><del> </del>                                                                                                    | 特定累積投資期定<br>特定非課税管理勘定<br>55入<br>張高口致                                                                               | 1,200,000円<br>2,400,000円<br>2,400,000円<br>2,400,000円<br>2,400,000円<br>2,400,000円<br>2,400,000円                                                                                  | ローコ<br>0円<br>0円<br>0円                                                           | (<br>97,201                        | )円<br>2,400,000<br>)円<br>1,200,000<br>)円<br>2,302,795<br>2024年12月27日 現<br>評価金額                                |  |  |
| 200.000□ 9.693円 - 193.860F<br>→ 詳細はごグラベー・・・・・・・・・・・・・・・・・・・・・・・・・・・・・・・・・・・・                                                                                                    | <ul> <li>● 投信コンタル C リービス申込</li> <li>● 投信コ座情報服会</li> <li>● JAバンクファンドー覧</li> <li>● 解約</li> </ul>    | 2025年<br>・ 詳細しこ<br>・<br>一<br>預り残る<br>累)ダイワ・2                                                                              | 特定累積投資期定<br>特定非課税管理勘定<br>555入                                                                                      | 1,200,000円<br>2,400,000円<br>2,400,000円<br>2,400,000円<br>2,400,000円<br>2,400,000円<br>2<br>5<br>5<br>5<br>5<br>5<br>5<br>5<br>5<br>5<br>5<br>5<br>5<br>5<br>5<br>5<br>5<br>5<br>5 | ローコ<br>0円<br>0円<br>マフド名称<br>前日                                                  | (<br>97,201                        | )円<br>2,400,000<br>)円<br>1,200,000<br>戸<br>2,302,795<br>2024年12月27日 現<br>評価金額                                 |  |  |
| ニュー一覧から、各種取引や照会が利用できます。                                                                                                    | <ul> <li>● 投信コンタル と リービス申込</li> <li>● 投信コ座情報服会</li> <li>● JAJ バングファンド 一覧</li> <li>● 解約</li> </ul> | 2025年<br>・ 詳細し<br>1 預り残者<br>累)ダイワ・:                                                                                       | 特定累積投資助定<br>特定非課税管理勘定<br>555人<br>5<br>5<br>5<br>5<br>5<br>5<br>5<br>5<br>5<br>5<br>5<br>5<br>5<br>5<br>5<br>5<br>5 | 1,200,000円<br>2,400,000円<br>2,400,000円<br>2,400,000円<br>2,400,000円<br>2,400,000円<br>5<br>5<br>5<br>5<br>5<br>5<br>5<br>5<br>5<br>5<br>5<br>5<br>5<br>5<br>5<br>5<br>5<br>5      | 0円<br>0円<br>0円<br>0円<br>8.742円<br>8.742円                                        | (<br>97,201<br>11<br>11<br>-       | PFI 2,400,000F<br>PFI 1,200,000F<br>PFI 2,302,795F<br>2024年12月27日 現<br>評価金額<br>174,840F                       |  |  |
| ニュー一覧から、各種取引や照会が利用できます。                                                                                                    | <ul> <li>● 投信コンタル ビザービス申込</li> <li>● 投信コ座情報服会</li> <li>● JAJ バングファンド一覧</li> <li>● 解約</li> </ul>   | 2025年<br>・ 詳細 まご<br>「預り残害<br>累)ダイワ・:<br>グローバル・                                                                            | 特定累積投資助定<br>特定非課税管理勘定<br>555入                                                                                      | 1,200,000円<br>2,400,000円<br>2,400,000円<br>2,400,000円<br>2,400,000円<br>2<br><b>基準価額</b><br>ソ<br>バ(資産形成型)                                                                         | 0円<br>0円<br>0円<br>0円<br>0円<br>0円<br>0円<br>0円<br>0円<br>0円<br>0円<br>0円<br>0円<br>0 | 97,201                             | )円 2,400,000F<br>)円 1,200,000F<br>)円 2,302,795F<br>2024年12月27日 現<br>)評価金額<br>174,840F                         |  |  |
| ニュー一覧から、各種取引や照会が利用できます。                                                                                                    | <ul> <li>● 投信コンタル C リービス申込</li> <li>● 投信コ座情報服会</li> <li>● JAJ バンクファンド 一覧</li> <li>● 解約</li> </ul> | 2025年<br>・ 詳細 まご<br>第755年<br>第755年<br>第755年<br>グローバル・<br>シェン測した                                                           | 特定累積投資助定<br>特定非課税管理勘定<br>555入                                                                                      | 1,200,000円<br>2,400,000円<br>2,400,000円<br>2,400,000円<br>2<br>支準価額<br>ソ<br>バ(資産形成型)                                                                                              | 0円<br>0円<br>0円<br>0円<br>0円<br>9.693円<br>9.693円                                  | (<br>97,201<br>11<br>11<br>-       | )円 2,400,000F<br>)円 1,200,000F<br>)円 2,302,795F<br>2024年12月27日 現<br>)評価金額<br>174,840F<br>193,860F             |  |  |
| ニュー一覧から、各種取引や照会が利用できます。                                                                                                    | <ul> <li>● 投信□座情報服会</li> <li>● 入月(シンクファンドー覧)</li> <li>● 解約</li> </ul>                             | 2025年<br>・ 詳細 ま<br>用り残ま<br>累)ダイワ・:<br>グローバル・<br>・<br>計細 ま                                                                 | 特定累積投資助定<br>特定非課税管理勘定<br>55入                                                                                       | 1,200,000円<br>2,400,000円<br>2,400,000円<br>2,400,000円<br>2<br><b>基準価額</b><br>ソ<br>ソド(資産形成型)                                                                                      | 0円<br>0円<br>0円<br>0円<br>0円<br>9.693円<br>9.693円                                  | (<br>97,201                        | )円 2,400,000F<br>)円 1,200,000F<br>)円 2,302,795F<br>2024年12月27日 現<br>)評価金額<br>174,840F<br>193,860F             |  |  |
| ニュー一覧から、各種取引や照会が利用できます。                                                                                                    | <ul> <li>Atia DAAC UT ~ EX単込</li> <li>投信口座情報服会</li> <li>JAA バンクファンド ~ 覧</li> <li>解約</li> </ul>    | 2025年<br>-> 詳細し、<br>一<br>預り残ま<br>累)ダイワ・:<br>グローバル・<br>-> 詳細し、                                                             | 特定累積投資助定<br>特定非課税管理勘定<br>55入                                                                                       | 1,200,000円<br>2,400,000円<br>2,400,000円<br>2<br><b>基準価額</b><br>ン<br>ンド(資産形成型)                                                                                                    | 0円<br>0円<br>0円<br>0円<br>9,698円<br>9,698円                                        | (<br>97,201<br>1)<br>1)<br>1)<br>- | )円<br>2,400,000F<br>1,200,000F<br>に<br>2,302,795F<br>2024年12月27日 現<br>評価金額<br>174,840F<br>193,860F            |  |  |
|                                                                                                    | <ul> <li>投信口座情報照会</li> <li>JAN ジンクファンド一覧</li> <li>解約</li> </ul>                                   | 2025年<br>- 詳細す<br>開り残ま<br>累)ダイワ・<br>グローバル・<br>- 詳細す。                                                                      | 特定累積投資勘定<br>特定非課税管理勘定<br>555へ<br>ブローバルREIT・オープ<br>200,0000<br>リート・インデックスファン<br>200,0000                            | 1,200,000円<br>2,400,000円<br>2,400,000円<br>2<br>基準価額<br>ン<br>ンド(資産形成型)                                                                                                    | 0円<br>0円<br>0円<br>0円<br>0円<br>9,698円<br>9,698円                                  | 11H:                               | )円<br>2,400,000F<br>)円<br>1,200,000F<br>)円<br>2,302,795F<br>2024年12月27日 現<br>評価金額<br>174,840F<br>193,860F     |  |  |
|                                                                                                    | <ul> <li>● 投信口座情報服会</li> <li>● JAJ バンクファンド一覧</li> <li>● 解約</li> <li>【4</li> </ul>                 | 2025年<br>・<br>・<br>・<br>・<br>・<br>・<br>・<br>・<br>・<br>・<br>・<br>・<br>・                                                    | 特定累積投資勘定<br>特定非課税管理勘定<br>555へ                                                                                      | 1,200,000円<br>2,400,000円<br>2,400,000円<br>2<br>基準価額<br>ン<br>ン<br>ン<br>ン<br>ン<br>ン<br>ン<br>ン<br>ン<br>ン<br>ン<br>ン<br>ン<br>ン<br>ン<br>ン<br>ン<br>ン<br>ン                              | 0円<br>0円<br>0円<br>0円<br>9,693円<br>9,693円                                        | (<br>97,208                        | 円 2,400,000F<br>  円 1,200,000F<br>  円 2,302,795F<br>  <br>2024年12月27日 現<br>  評価金額<br>  174,840F<br>  193,860F |  |  |

取引・・・購入/解約/スイッチングにおける注文・注文照会・取消

投信つみたてサービス・・・つみたてサービスにおける注文(新規・変更・廃止)・注文照会・取消

申込···NISA口座追加開設申込/即時口振契約申込

電子交付サービス・・・電子交付サービスの申込

投信情報照会…取引履歴照会/保有残高照会/運用損益照会/

譲渡損益照会/NISA口座利用状況照会

各種照会・設定・・・お客さま情報照会/投信口座情報照会/メール設定/取引パスワード変更

2 お取引 J Aからのお知らせを確認できます。

3

4

(NISA口座開設済の場合)NISA利用状況が確認できます。

選択いただいた投信口座で保有している投資信託の評価損益額等が確認できます。